## THƯ VIỆN TRUNG TÂM ĐHQG-HCM

## HƯỚNG DẪN ĐỔI MẬT KHẦU

## Các bước thực hiện:

**<u>Bước 1</u>**: Truy cập website thư viện: <u>http://www.vnulib.edu.vn</u> => Chọn *"Tài khoản của tôi"*, nhập Mã số thư viện & Mật khẩu. Sau đó nhấn "Đăng nhập".

| DAI HOC QUỐC GIA THÀNH PHỎ HỎ CHÍ MI<br>THƯ VIỆN TRUNG TẦN |                 |
|------------------------------------------------------------|-----------------|
| Mã số thư viện<br>Mật khẩu<br>Đăng nhập                    |                 |
| Tuân thủ quy định truy cập t                               | ài liệu điện từ |

Bước 2: Nhấn chọn "Thẻ thư viện" vào mục "Đổi mật khẩu"

|                                                            |                     | MỤC LỤC TRA CỨU THƯ VIỆN (ALEPH) |           |                  |         |                 |       |                |      |
|------------------------------------------------------------|---------------------|----------------------------------|-----------|------------------|---------|-----------------|-------|----------------|------|
| *                                                          | Thoát               | Thẻ thư viện                     |           | Cài đặt hiển thị |         | Thư viện khác   |       | Ý kiến độc g   | giả  |
|                                                            | Tìm kiếm            | Lịch sử tìm                      |           | Nhật ký          |         | Giá sách của tô | i     | Yêu cầu đặc    | biệt |
|                                                            |                     |                                  |           |                  |         |                 |       |                |      |
|                                                            |                     | Tin nhắn 🛛 🖡                     | Hạn chế 👘 | Hồ sơ cá nhá     | ân      | Dịch vụ SDI     |       | Đổi mật khẩu   |      |
| USMARC ADM (VNU51) - Thẻ thư viện - Hoàng Thị Hồng Nhung   |                     |                                  |           |                  |         |                 |       |                |      |
| Thay đổi thư việ                                           | n quản trị USMARC A | DM (VNU51)                       | USMARC A  | ADM (USM51)      | MAB ADN | /I (MAB50)      | USMAR | RC ADM (USM50) |      |
| Bạn có tất cả 0 tin nhắn từ thủ thư.                       |                     |                                  |           |                  |         |                 |       |                |      |
| Hoạt động (Click để xem nhiều thông tin hơn,cập nhập,xóa,) |                     |                                  |           |                  |         |                 |       |                |      |

**Bước 3**: Nhập thông tin Pincode hiện tại (Tên đăng nhập là mã số thẻ thư viện); Nhập Pincode mới (do độc giả chọn). Sau đó nhấn "Thực hiện, mật khẩu được đổi thành công.

| Nhập Pincode hiện tại của bạn                                                                                                    | •••••             |    |  |  |  |  |  |
|----------------------------------------------------------------------------------------------------|-------------------|----|--|--|--|--|--|
| Nhập Pincode mới                                                                                                    | •••••             |    |  |  |  |  |  |
| Nhập lại Pincode                                                                                                    | •••••             |    |  |  |  |  |  |
|                                                                                                    |                   |    |  |  |  |  |  |
| Bạn nên chọn 1 câu hỏi và đưa ra 1 câu trả lời<br>để có thể đăng nhập khi mà 1 ngày nào đó bạn quên mật khẩu<br>Hãy nhớ câu hỏi và câu trả lời! |                   |    |  |  |  |  |  |
| Câu hỏi:                                                                                                    | Cỡ giày của bạn 🔹 | •• |  |  |  |  |  |
| Thực hiện Hủy bỏ                                                                                                    |                   |    |  |  |  |  |  |

## Mọi thắc mắc, vui lòng liên hệ:

- Bàn Thông tin (Tầng 1 Thư viện Trung tâm)
- Điện thoại: 028 37242181, máy nhánh 2935 (gặp cô Duyên hoặc cô Nhung)
- Email: phucvu@vnuhcm.edu.vn
- Facebook: https://www.facebook.com/CentralLibraryVNU